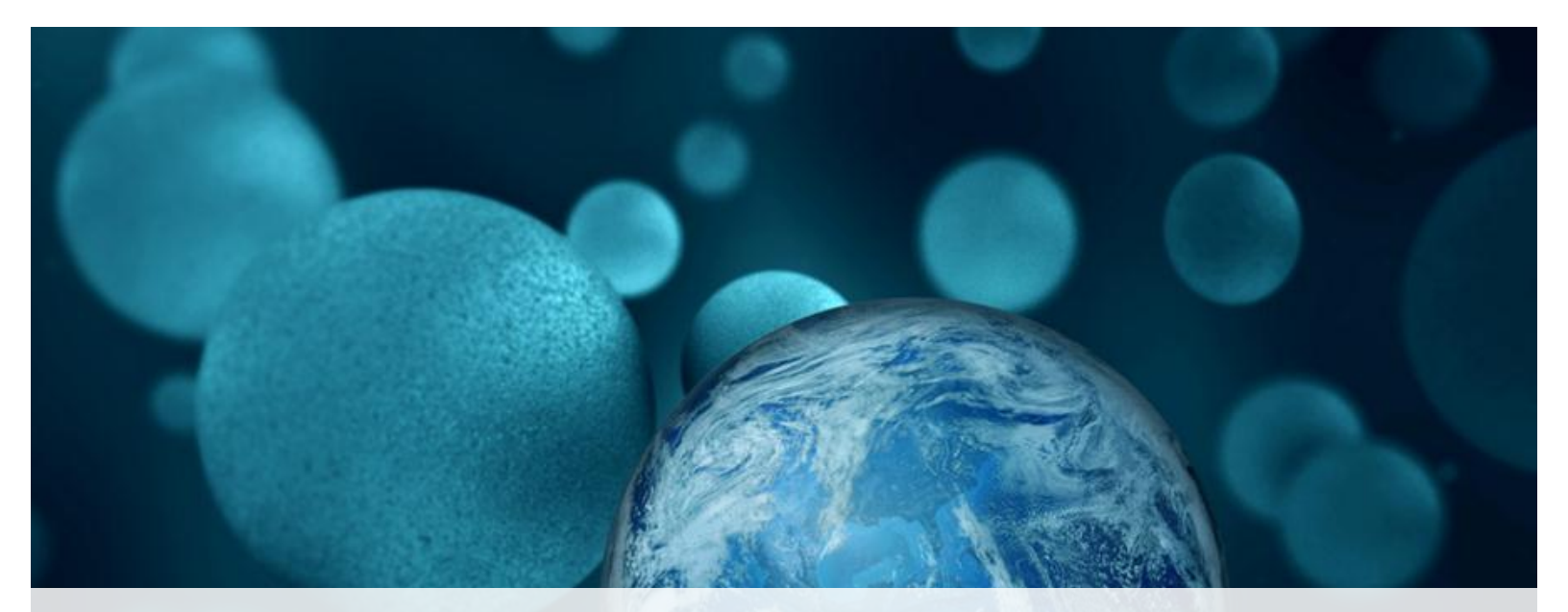

# Thermo Fisher

QuantStudio<sup>™</sup> 3D Digital PCR System: Data Troubleshooting

The world leader in serving science

#### **General Flag Definitions**

- Touchscreen of QuantStudio® 3D displays Red, Yellow, Green Flags for each reporter dye
  - Re-scan or repeat the experiment, visually inspect chip, possibly not worth transferring to AnalysisSuite<sup>™</sup>
    Inspect chip in AnalysisSuite<sup>™</sup>
    - Chip passed all screening criteria
- Note that even if chip has Green flag, further analysis in AnalysisSuite<sup>™</sup> is recommended

#### Flags in AnalysisSuite<sup>™</sup> Software: For Chip Inspection

- AnalysisSuite<sup>™</sup> displays Green, Red or Yellow Flags
  - By default, FAM dye is populated, hence Flag is for FAM (if VIC Dye was run, then need to change define chip settings)
  - If **dual reporter**, then **WORST** flag is shown of two dyes, user should inspect chip
  - "Broken Flag" indicates that automated analysis has been manually overridden pair

| Chip                        | Assay T | Sample T | Rare Dye | Dilution | Run date              | Flag     |
|-----------------------------|---------|----------|----------|----------|-----------------------|----------|
| 151215_153917_C01LJ7.eds    | CNV     | Sample_1 |          | 1        | Dec 15, 2015 06:39 PM |          |
| gc_151215_154642_C01I6B.eds | CNV     | Sample_3 |          | 1        | Dec 15, 2015 06:46 PM | <b>P</b> |
| jg_151215_154741_C01K4F.eds | CNV     | Sample_4 |          | 1        | Dec 15, 2015 06:47 PM | <b>P</b> |
| jh_151215_154102_C00MGF.eds | CNV     | Sample_5 |          | 1        | Dec 15, 2015 06:41 PM | <b>1</b> |
| lz_151215_154438_C01KFY.eds | CNV     | Sample_6 |          | 1        | Dec 15, 2015 06:44 PM | <b>P</b> |
| ma_151215_154536_C01GNN.eds | CNV     | Sample_7 |          | 1        | Dec 15, 2015 06:45 PM | P        |

Table view of "Review Data" Tab (AnalysisSuite<sup>™</sup>v3.0.3)

# Further detail on Flag definitions

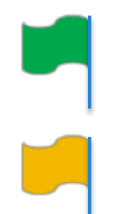

Data meets all quality thresholds

- The separation between positives and negatives is not "clean"
- The distribution of positives on the chip is not uniform
- The concentration is outside of the range that we are confident in the chip quality value metrics (200-2000 copies/μl)

#### Suggestions:

- 1. Review histogram & adjust threshold if needed. If not bimodal, or a high concentration or low concentration that is mostly monomodal, reject chip. If double peak, you can view in scatter plot view to determine if clusters are separated in this view.
- 2. Look at chip image view to see if positives & negatives are randomly distributed. If not randomly distributed, reject chip.
- You can try to raise the QV threshold to see if the histogram gets more bimodal and the positive/negative distribution gets more uniform.

#### Further detail on Flag definitions

Re-image. If still red, reject the chip. Look for specific failure modes that are mostly visible on the consumable (leak, large bubble, liquid on lid if dropped, cracked chip etc.)

## Succesful Load

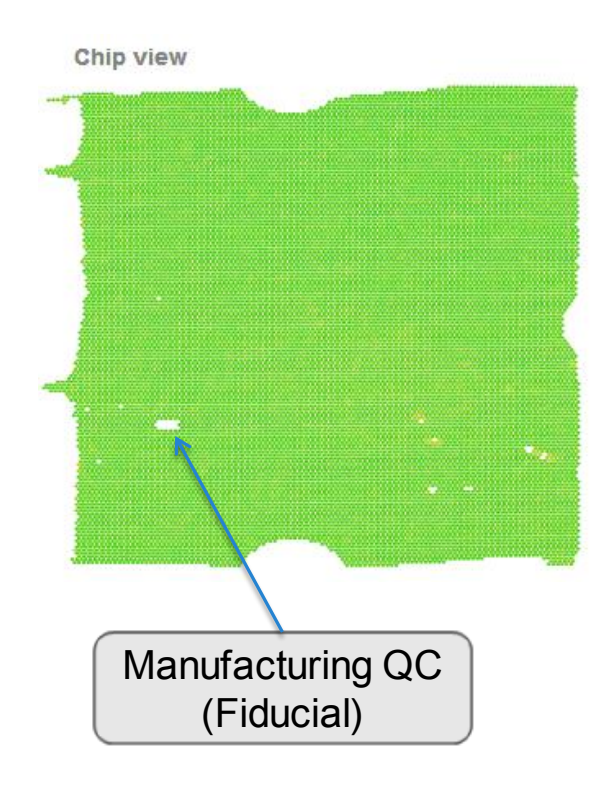

• This a good example of a successful load

#### Scenario 1: Debris on chip

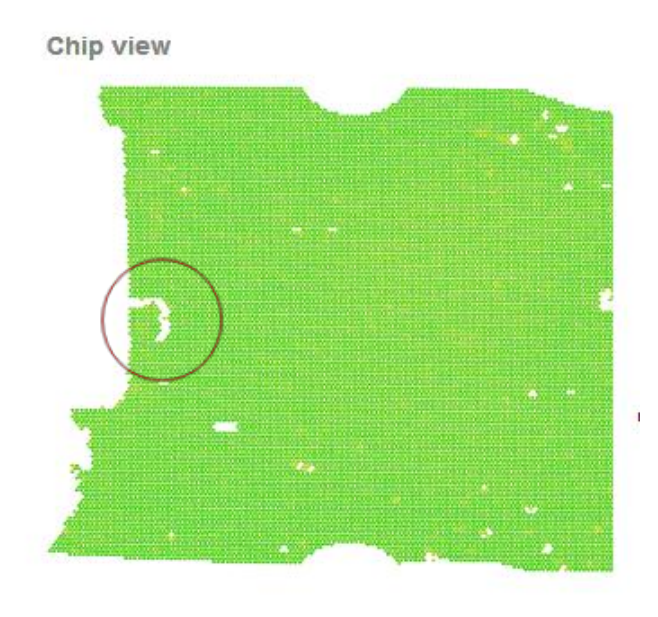

#### **Possible Cause**

 Dust or other debris are present on the Chip Sealant during imaging.

#### Action

- No action required.
- The AnalysisSuite<sup>™</sup> Software can compensate for small quantities of dust and debris on the Digital PCR 20K Chip.

#### Scenario 2: Bubble in the Sample Loading Blade

Chip view

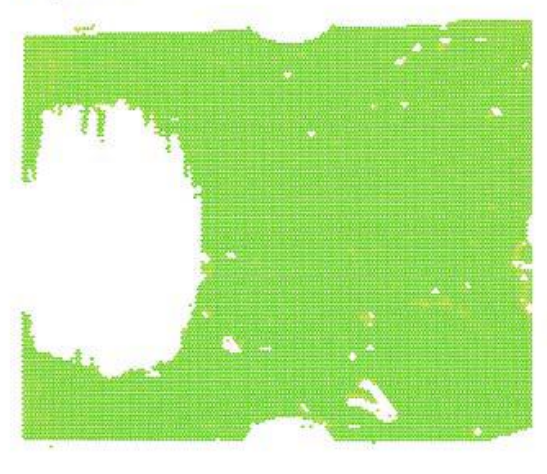

#### **Possible Cause**

A bubble was present in the Sample Loading Blade when it was used to apply the dPCR reaction to the Chip.

#### Action

• If possible, use the AnalysisSuite<sup>™</sup> Software to filter the low quality data points, **or** discard the chip and run the sample again.

- When filling the Loading Blades:
  - If you are using a manual pipette, pipette to the first stop.
  - If you are using an electronic pipette, decrease your pipetting speed.
  - If a bubble does form in the Sample Loading Blade, gently tap it to remove bubble before loading.

## Scenario 3: Bridging

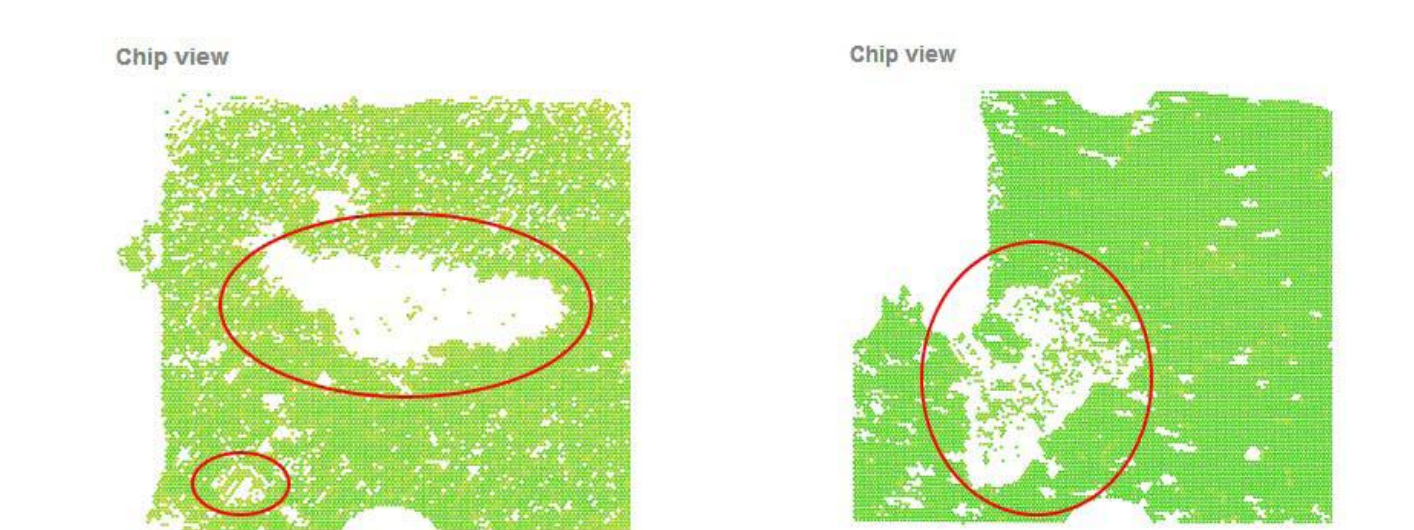

#### **Possible Cause**

- Excess dPCR volume was present on the Digital PCR 20K Chip after loading it with the Sample Loading Blade.
- The Sample Loading Blade was drawn across the chip too quickly or at an angle shallower than 70-80°.

## Scenario 4: *Major Leakage*

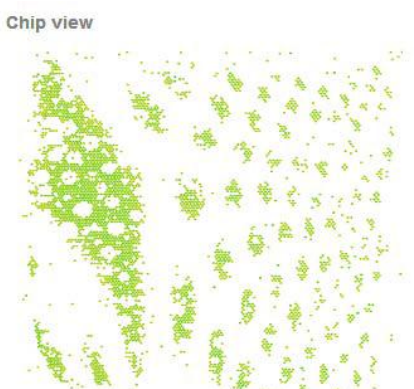

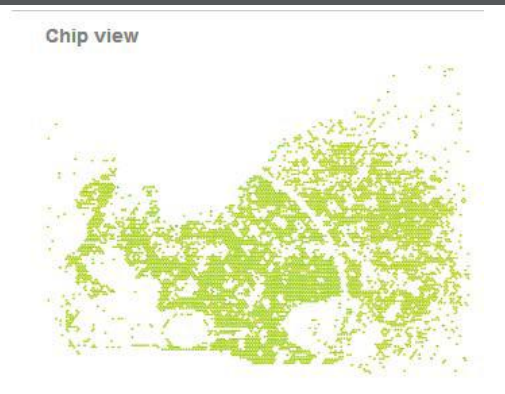

#### **Possible Causes:**

- The Digital PCR 20K Chip leaked during thermal cycling or imaging.
- A very large bubble was present in the chip (insufficient Immersion Fluid).
- Immersion Fluid was not applied to the chip immediately

after loading (evaporation of the PCR reaction).

- Excess Immersion Fluid is present on the Chip Case Lid (impeding proper imaging.
- Fill port not sealed adequately.

10

SCIENTIFIC

## Scenario 4: Major Leakage

#### Action

- If possible, remove excess Immersion Fluid from the chip lid and image the chip again.
- If possible, use the AnalysisSuite<sup>™</sup> Software to filter the low quality data points.
- Make sure to apply Immersion Fluid to each chip immediately after loading it with PCR reaction (prevent evaporation).
- To minimize leakage, when sealing each Digital PCR 20K Chip:
  - Wear correctly fitted gloves to prevent the glove material from snagging during lid application.
  - Make sure that the Chip Case Lid is correctly aligned to the Chip Case.
  - Firmly press all four corners when applying the Chip Case Lid.
  - \*\*\*Be wary of getting excess immersion oil on the adhesive areas of the chip lid, on the chip case where lid will be applied, or on the Immersion Fluid fill port\*\*\*

## **Bubbles in dPCR Reaction Mix**

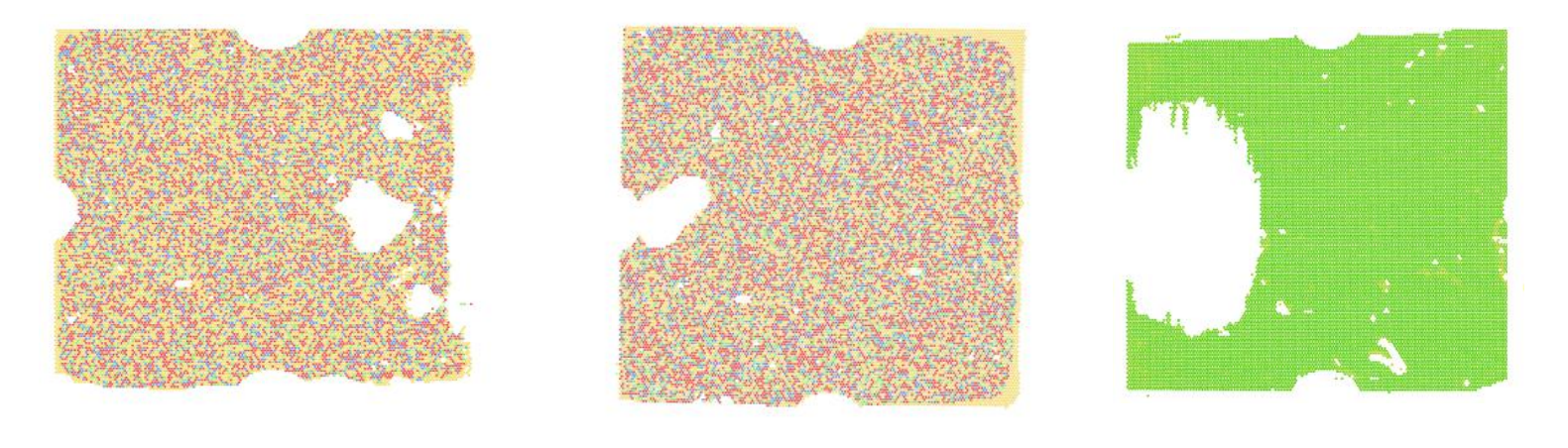

FAM VIC FAM + VIC IN No Amp

📕 FAM 📕 VIC 🔳 FAM + VIC 📒 No Amp

#### To prevent this from happening:

- •Check reaction in tube before pipetting
- •Pipette to the first stop when using a manual pipette
- •Pipette very carefully
- •Decrease pipetting speed

#### Ensure that there are no bubbles in the loaded mix

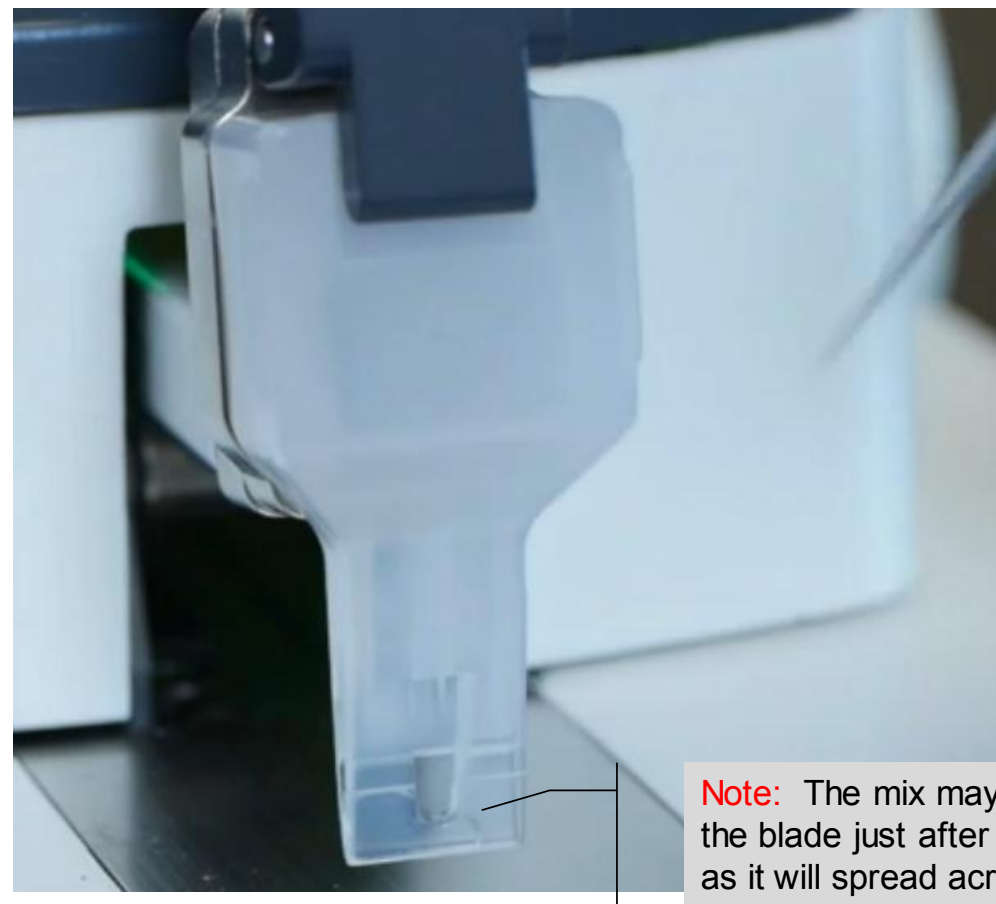

Bubbles in the blade will show up as bubbles on the chip – wells will not be loaded

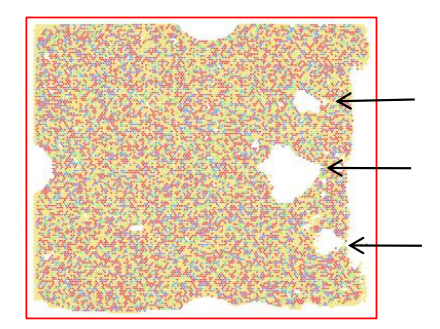

Note: The mix may not be evenly distributed in the blade just after loading. This should be fine, as it will spread across itself

#### **Dropped Chip**

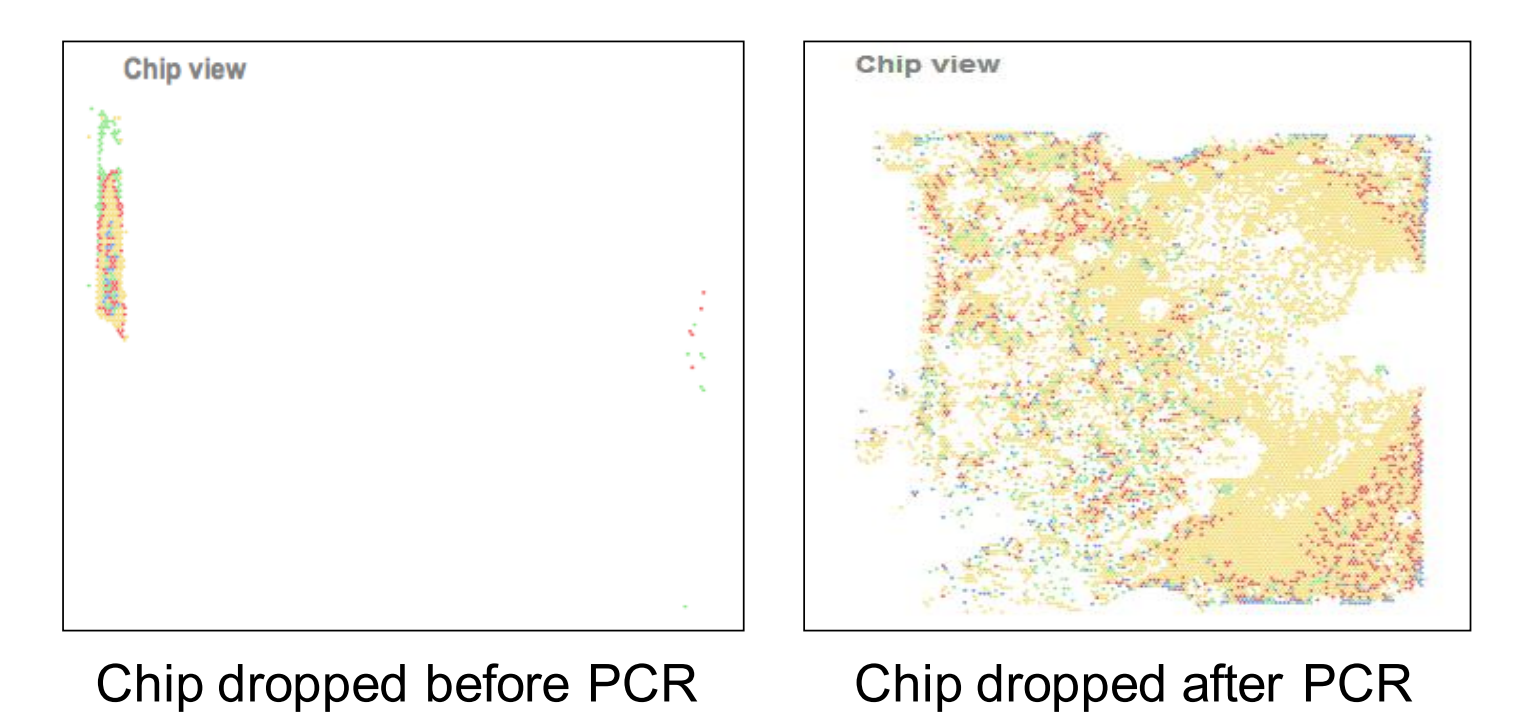

Don't drop your chip Data obtained from dropped chips should be discarded

#### No template added to dPCR reaction

# Results in monomodal data with a "No Amp" peak

B1RFY8\_130716\_155720.eds

Data exceeding quality threshold colored by calls

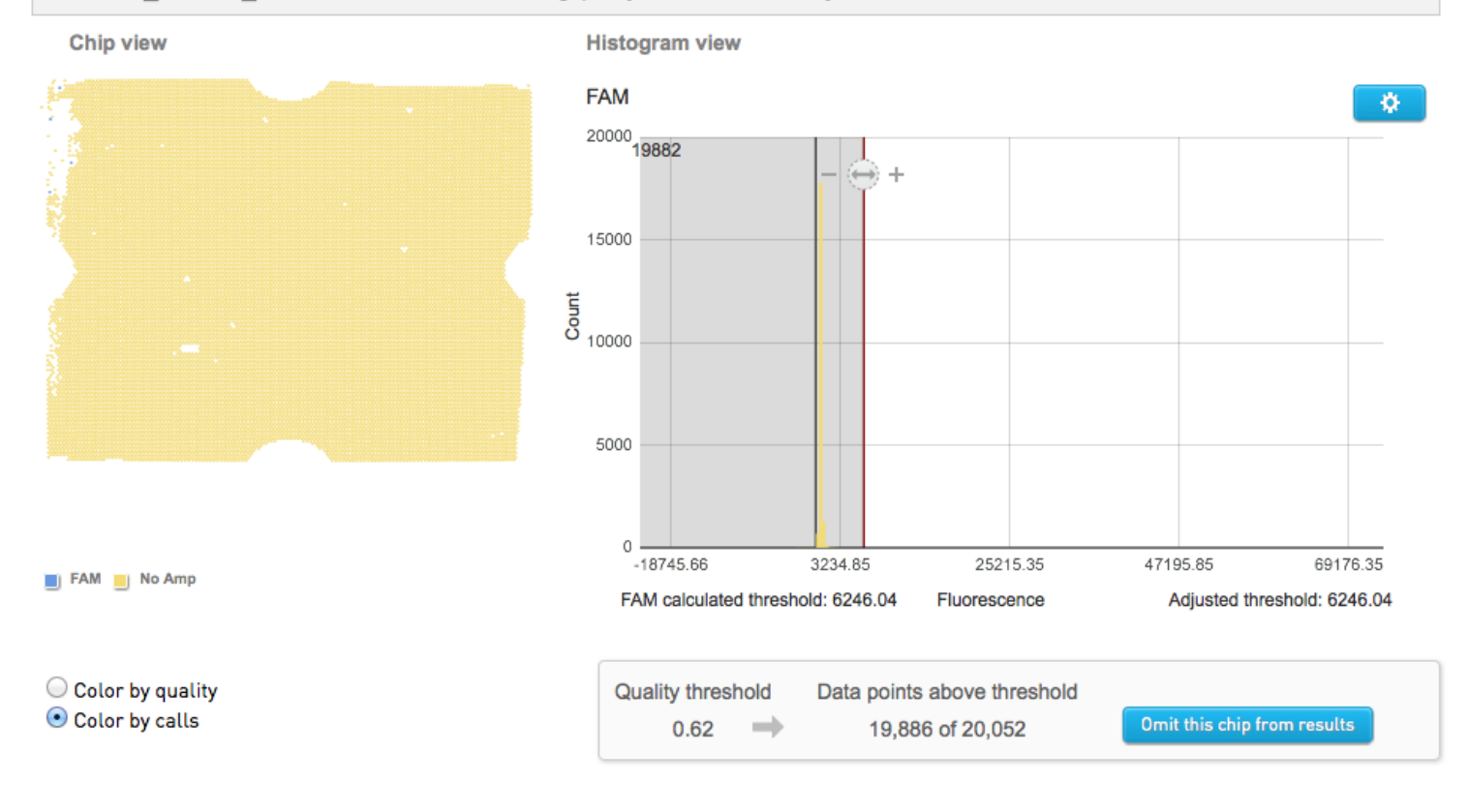

#### **Evaporation around edges**

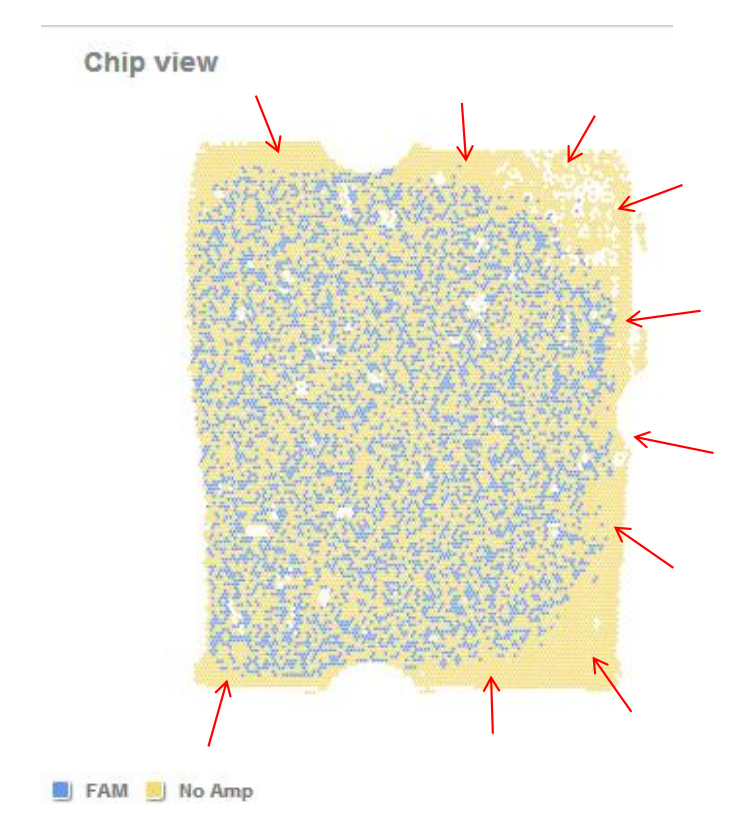

• Chip was not completely covered with immersion fluid (while still in chip nest on chip loader)

• When using the chip loader, as soon as the loading blade is off of the chip, start to add immersion fluid

#### Apply immersion fluid immediately after loading

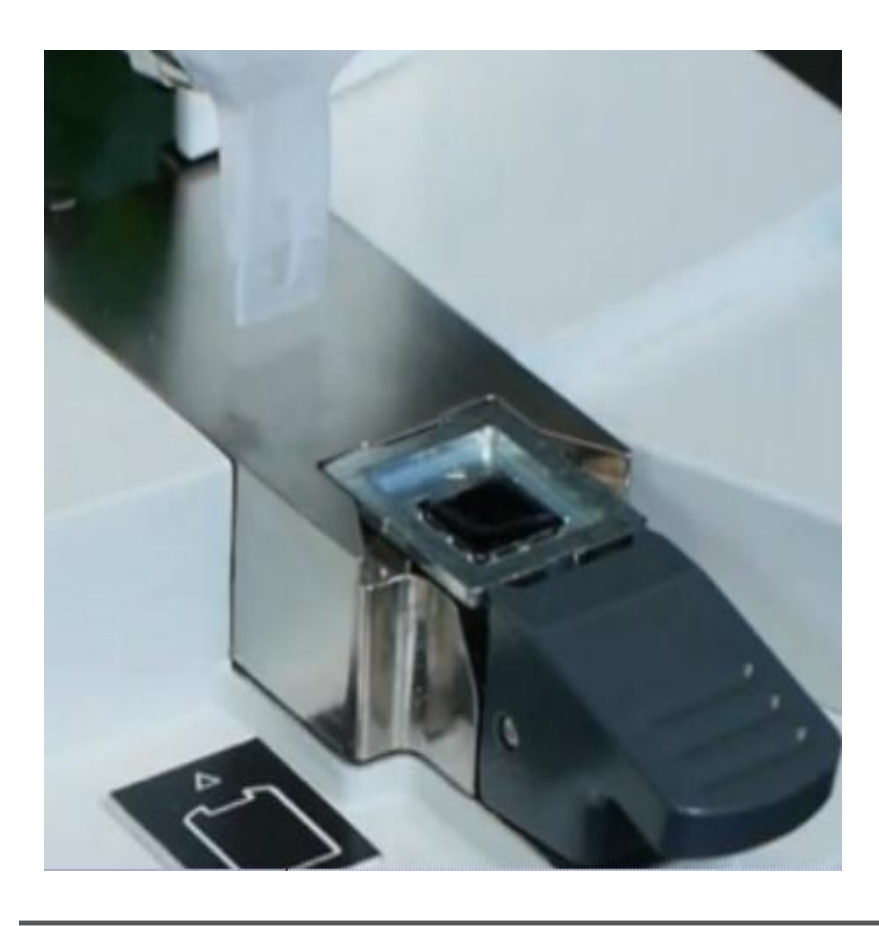

Ensure that entire chip is covered with immersion fluid, even the edges to prevent evaporation

•It's OK for the oil to overflow into the chip base, but use caution to make sure it does not get on the sides on the chip or that there is too much oil

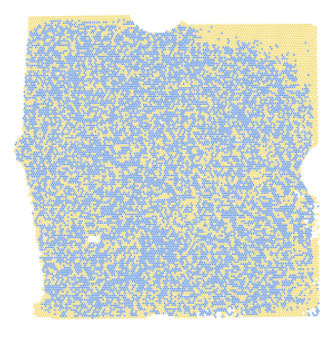

Yellow around the edges is a strong indication of evaporation

SCIENTIFIC

## **Evaporation**

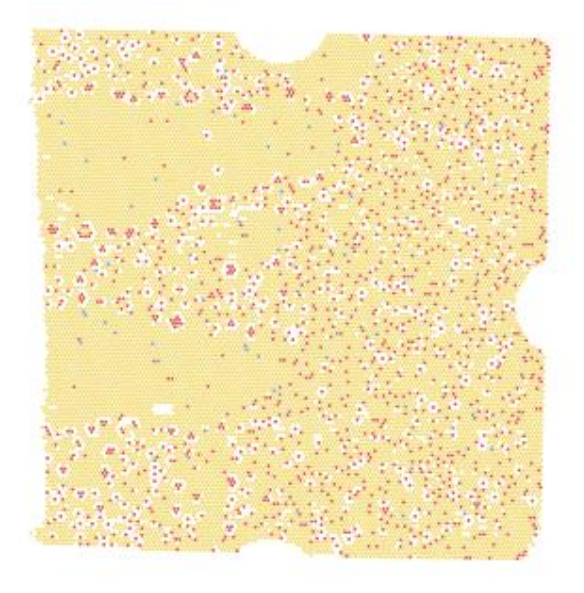

• Immersion fluid was not added to chip before applying chip lid, but was added after lid was applied.

# Leaked Chips: Examples

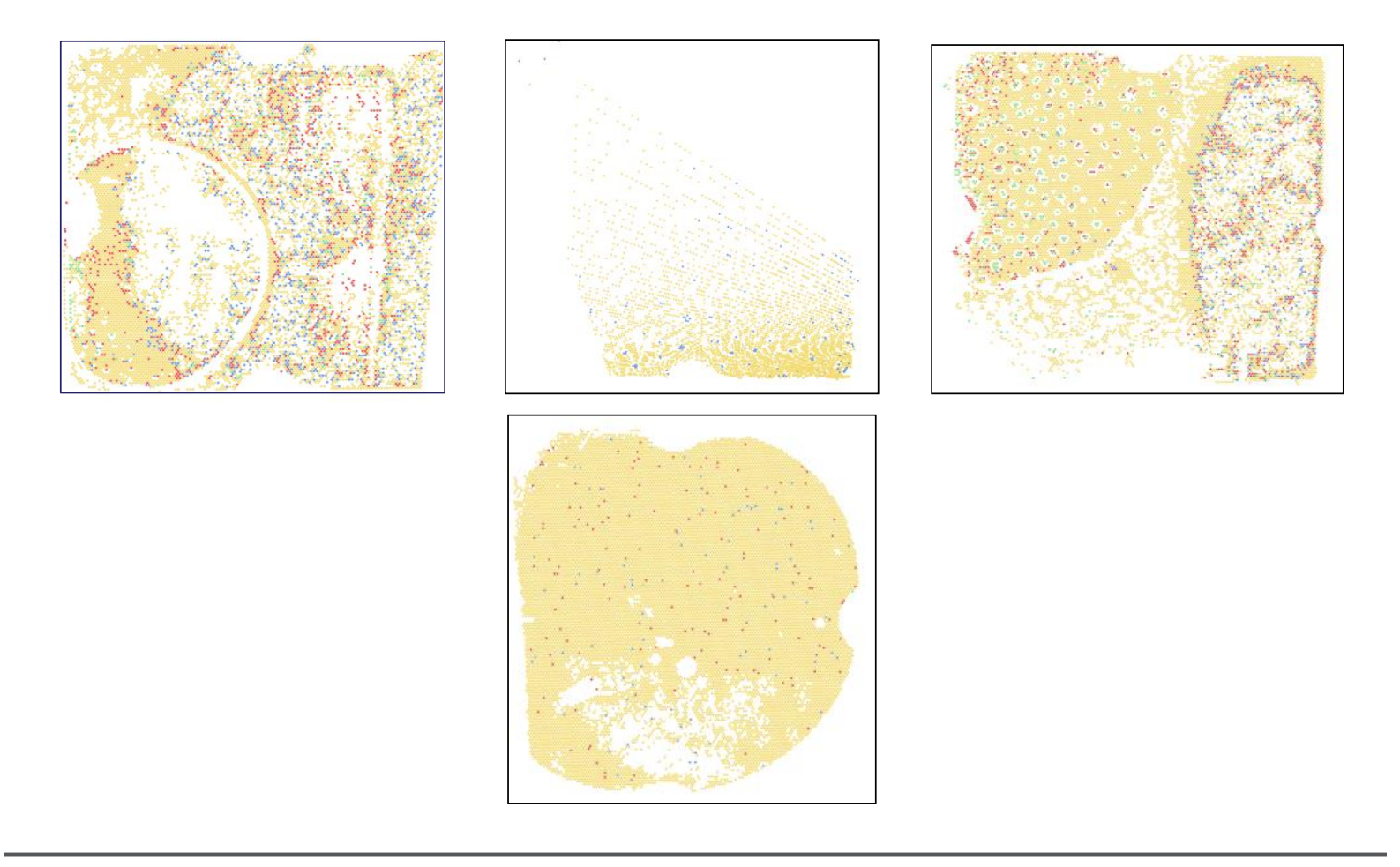

## Leaking

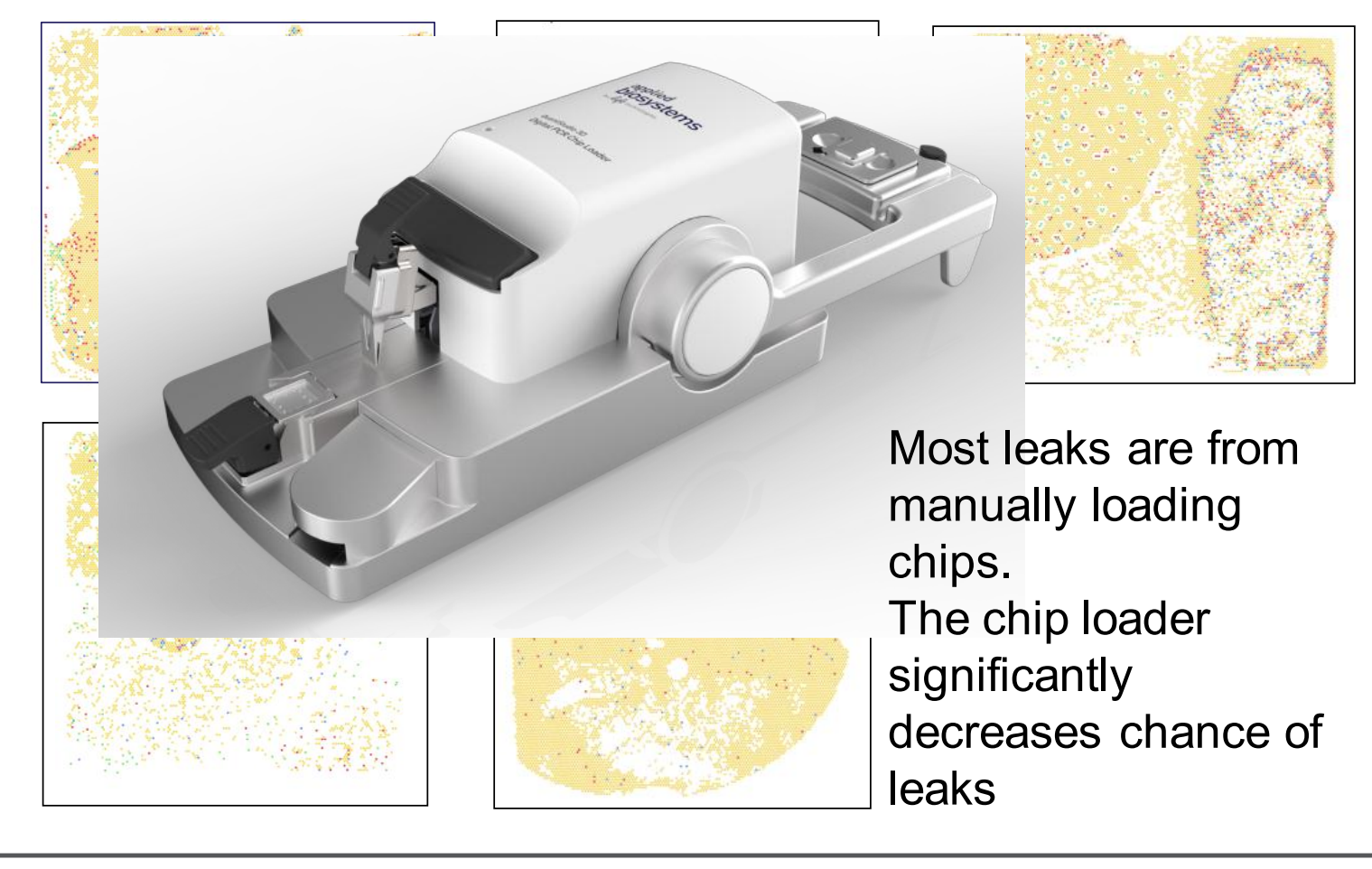

#### To minimize the occurrence of leaking

- 1. Leave a small bubble when filling chip with immersion fluid (prevent overflow of immersion fluid/oil).
- 2. Be careful when covering chip with immersion not to get immersion fluid on sides of chip base, or adhesive of chip lid
- 3. Ensure that you are using at least 20lbs of pressure when applying lid

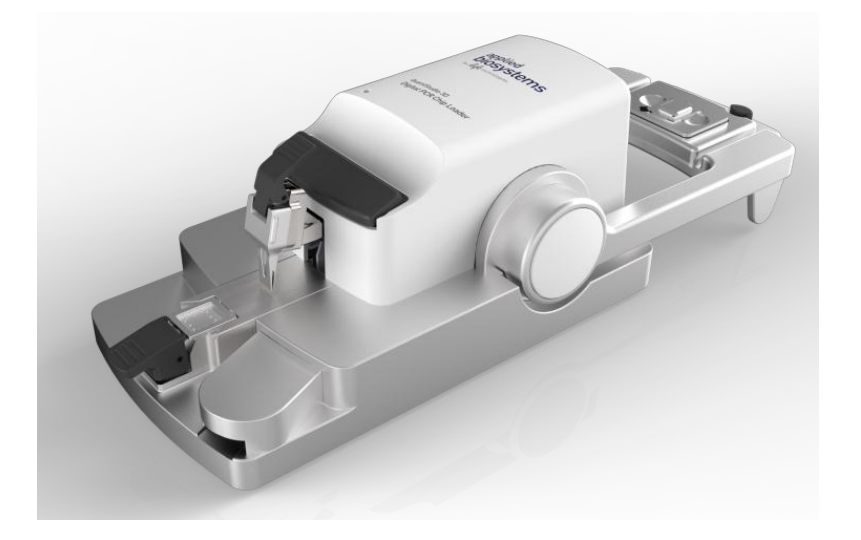

## Non-uniformity (non-random positive distribution)

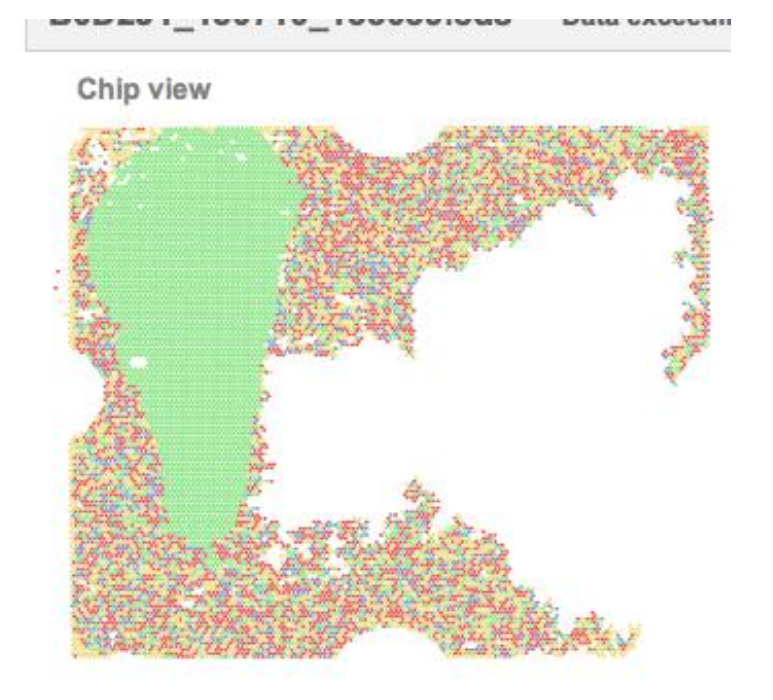

# **Double Spread**

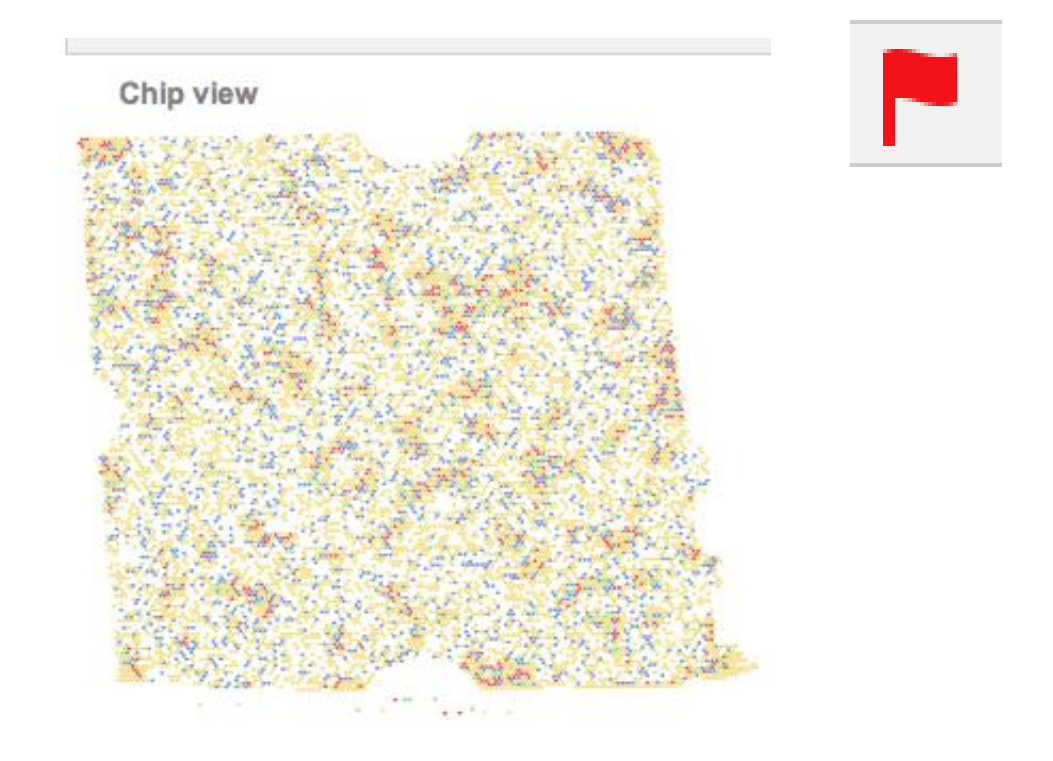

# **Cracked Chip**

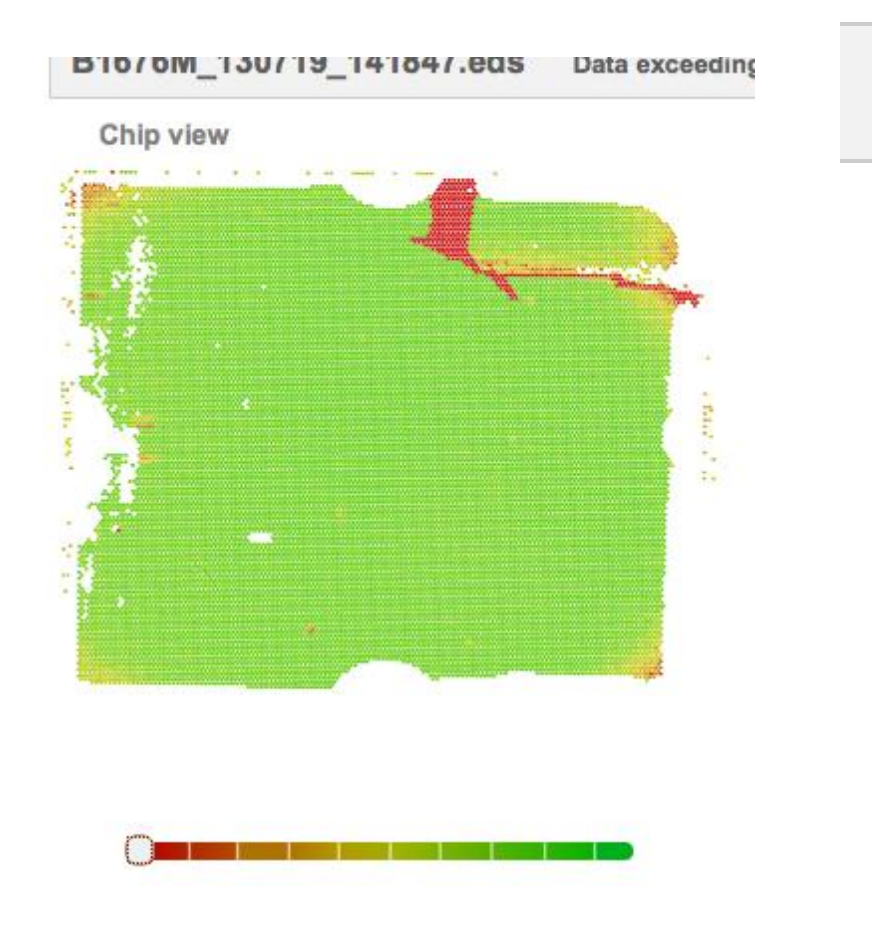

#### Condensation

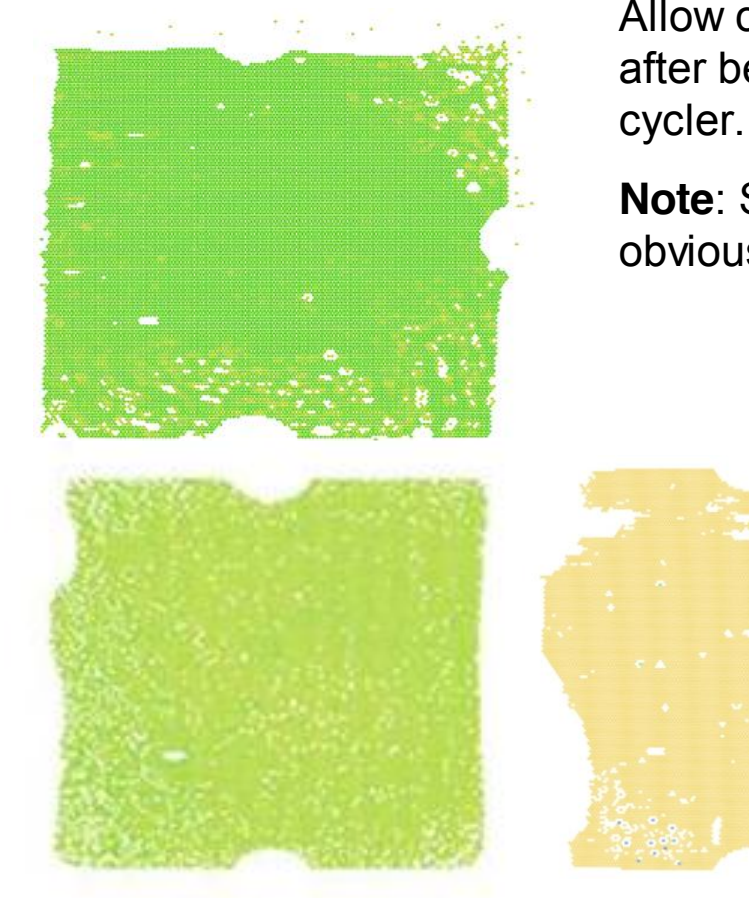

Allow chips to warm to room temperature after being held at 10 deg C on thermal cycler.

**Note**: Sometimes condensation is not obvious.

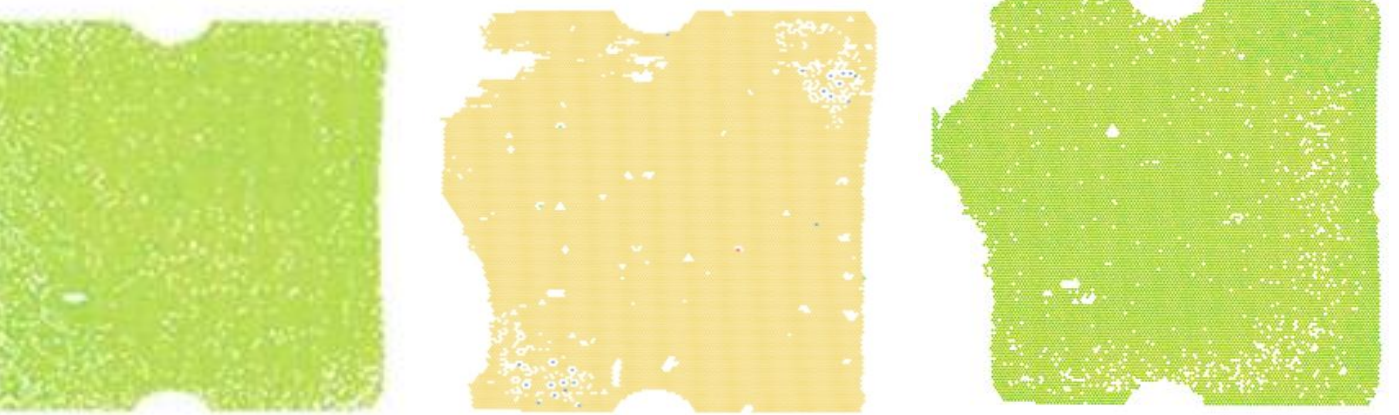

## **Effects of Condensation on Chip**

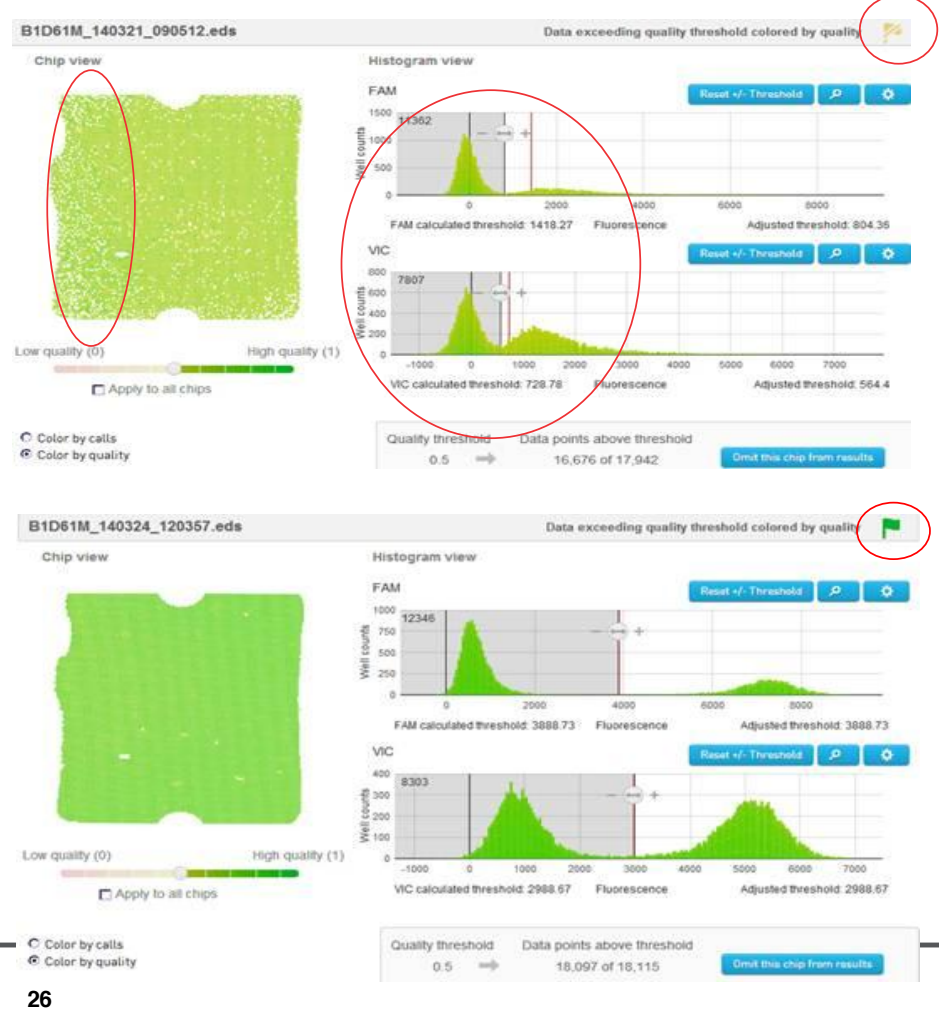

This is the same chip, read directly out of the thermal cycler, and then allowed to warm to room temp.

Warming up the chips increases the:

- data quality
- •flag

•separation of the amplified vs non-amplified peaks.

Note: Condensation was not visible on the chip

> **Thermo Fisher** SCIENTIFIC

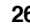

#### Prevent Aqueous Condensation – QuantStudio<sup>™</sup> 3D Digital PCR Chips

- Confirm thermal cycler run has completed, and is at the 10deg hold.
- Do not open heated lid

To stop the run (from a final hold):

GeneAmp® 9700Press STOP twice to stop the run, then ExitProflex™Press Stop Run, then OK to Stop the current run

- With heated lid closed, allow thermal cycler to sit ~5 min
- Remove chips

Note: Any other condensation may be immersion fluid. Use lint-free wipe with Isopropanol or Ethanol to remove immersion fluid from lid

Time Remaining 00:00:00

## **Reaction Pooling**

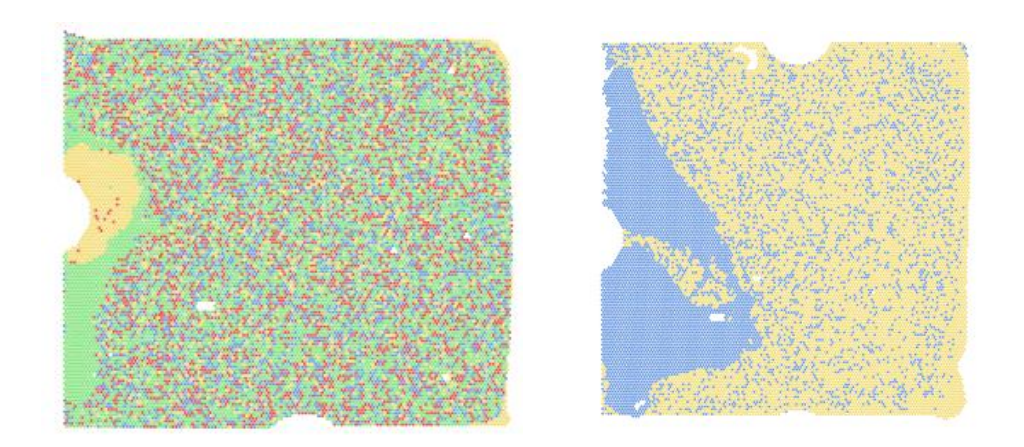

- Too much sample left in loading blade; reaction mix accumulated on the chip.
- Load only 14.5  $\mu$ l of reaction mix into loading blade.
- Possible cause: pipettes in need of recalibration can try loading 14  $\mu$ l instead.

### Loading blade not flush; stuck at beginning of load

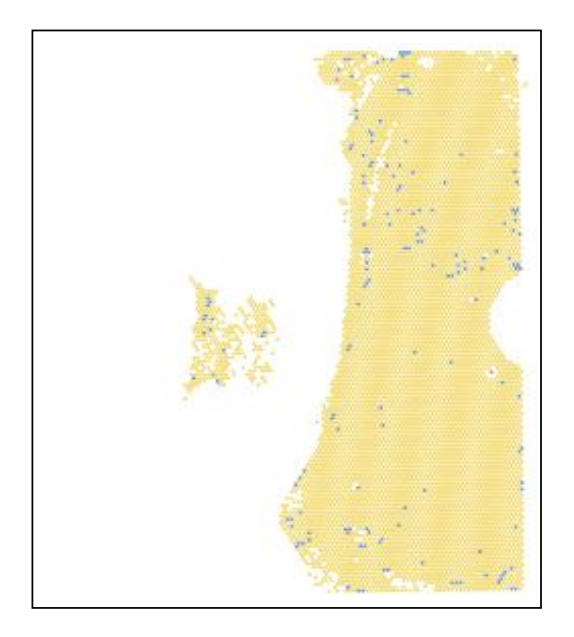

Make sure loading blade is flush / contacting metal surface

![](_page_28_Picture_3.jpeg)

# Questions

![](_page_29_Picture_1.jpeg)

The QuantStudio<sup>®</sup> 3D Digital PCR System is For Research Use Only. Not for use in diagnostic procedures.

© 2014 Thermo Fisher Scientific Inc. All rights reserved. All trademarks are the property of Thermo Fisher Scientific and its subsidiaries unless otherwise specified.